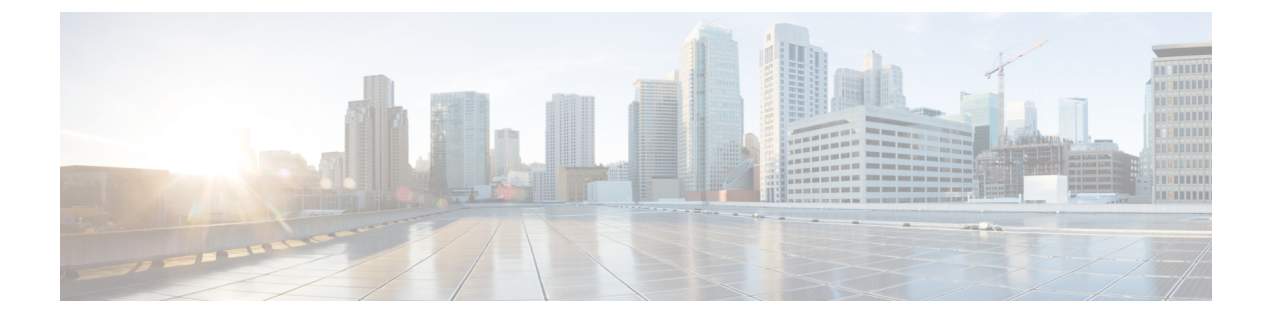

# サーバーのプロパティの表示

この章は、次の内容で構成されています。

- ・サーバーのプロパティの表示 (1ページ)
- ・システム情報の表示 (2ページ)
- サーバ使用率の表示 (3ページ)
- Cisco IMC プロパティの表示 (3 ページ)
- CPU のプロパティの表示 (4 ページ)
- •メモリのプロパティの表示 (5ページ)
- •電源のプロパティの表示 (6ページ)
- •ストレージのプロパティの表示 (7ページ)
- PCI アダプタのプロパティの表示 (13ページ)
- ネットワーク関連のプロパティの表示 (14ページ)
- TPM のプロパティの表示 (15 ページ)
- SAS エクスパンダでの 6G または 12G 混合モード速度の有効化 (16ページ)
- •ストレージコントローラでのデュアルエンクロージャーの有効化 (17ページ)

# サーバーのプロパティの表示

### 手順

|       | コマンドまたはアクション                  | 目的                |
|-------|-------------------------------|-------------------|
| ステップ1 | Server# show chassis [detail] | サーバーのプロパティを表示します。 |

## 例

次に、サーバーのプロパティを表示する例を示します。

```
Server# show chassis detail
Chassis:
    Power: on
    Serial Number: QCI140205ZG
```

Server#

次に、C3160 サーバのサーバ プロパティを表示する例を示します。

```
Server# show chassis detail
Chassis:
    Power: on
    Serial Number: FCH1821JAVL
    Product Name: UCS C3160
    PID : UCSC-C3X60-SVRNB
    UUID: 84312F76-75F0-4BD1-9167-28B74EBB444C
    Locator LED: off
    Front Panel Locator LED: off
    Description: This shows the chassis details
Server#
```

# システム情報の表示

### 手順

|       | コマンドまたはアクション                       | 目的                       |
|-------|------------------------------------|--------------------------|
| ステップ1 | Server# scope chassis              | シャーシ コマンド モードを開始しま<br>す。 |
| ステップ2 | Server /chassis # show sku-details | システム情報を表示します。            |

### 例

次に、システムの詳細を表示する例を示します。

```
Server# scope chassis
Server /chassis # show sku-details
SAS Expander: Not-Present
HDD: 10-SFF_drive_back_plane
Riser1: (1 Slot x16)
Riser2: (1 Slot x16)
M.2 SATA/NVMe: Not-Present
M.2 SD Card Controller: Not-Present
CPU1 PKG-ID: Non-MCP
CPU2 PKG-ID: Non-MCP
Intrusion Sensor: Not-Equipped
Server /chassis #
```

# サーバ使用率の表示

一部の UCS C シリーズ サーバでのみサーバ使用率を確認できます。

### 手順

|               | コマンドまたはアクシ             | ノヨン              | 目的             |                                                                                                    |
|---------------|------------------------|------------------|----------------|----------------------------------------------------------------------------------------------------|
| ステップ1         | Server# scope chassis  |                  | シャーショ<br>す。    | コマンド モードを開始しま                                                                                                    |
| ステップ <b>2</b> | Server /chassis # show | cups-utilization | 使用可能な<br>率値を表示 | なすべての CPU のサーバ使用<br>Fします。                                                                                                |
|               |                        |                  | (注)            | これらの使用率の値は、<br>ハードウェアの合計帯域幅<br>のパーセンテージとして報<br>告されます。これらの値<br>は、ホストベースのリソー<br>スモニタリングソフトウェ<br>アで表示される値と一致し<br>ないことがあります。 |

### 例

次に、サーバ使用率値を表示する例を示します。

```
Server# scope chassis
Server /chassis # show cups-utilization
```

| CPU Utilization (%)<br>(%) | Memory Utilization (%) | I/O Utilization (%) | Overall Utilization |
|----------------------------|------------------------|---------------------|---------------------|
| 100                        | 69                     | 0                   | 86                  |

Server /chassis #

# Cisco IMC プロパティの表示

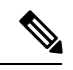

 (注) Cisco IMC は、サーバ BIOS から現在の日付と時刻を取得します。この情報を変更するには、 サーバーをリブートし、BIOS 設定メニューへのアクセスに関するメッセージが表示されたら F2キーを押します。メインのBIOS 設定タブでオプションを使用して日付または時刻を変更し ます。

#### 手順

|       | コマンドまたはアクション               | 目的                     |
|-------|----------------------------|------------------------|
| ステップ1 | Server# show cimc [detail] | Cisco IMC プロパティを表示します。 |

### 例

次に、Cisco IMC のプロパティを表示する例を示します。

```
Server# show cimc detail
Cisco IMC:
    Firmware Version: 2.0(8.122)
    Current Time: Wed Dec 9 23:14:28 2015
    Boot-loader Version: 2.0(8.122).36
    Local Time: Wed Dec 9 23:14:28 2015 UTC +0000
    Timezone: UTC
    Reset Reason: graceful-reboot (This provides the last Cisco IMC reboot reason.)
```

Server#

# **CPU**のプロパティの表示

## 始める前に

サーバーの電源をオンにする必要があります。そうしないと、プロパティが表示されません。

#### 手順

|               | コマンドまたはアクション                        | 目的                       |
|---------------|-------------------------------------|--------------------------|
| ステップ1         | Server# scope chassis               | シャーシ コマンド モードを開始しま<br>す。 |
| ステップ <b>2</b> | Server /chassis # show cpu [detail] | CPU のプロパティを表示します。        |

## 例

次に、CPU のプロパティを表示する例を示します。

 Server# scope chassis

 Server /chassis # show cpu

 Name
 Cores
 Version

 ----- ----- ------ 

 CPU1
 4
 Intel(R) Xeon(R) CPU
 E5520 @ 2.27GHz

 CPU2
 4
 Intel(R) Xeon(R) CPU
 E5520 @ 2.27GHz

Server /chassis #

# メモリのプロパティの表示

### 始める前に

サーバーの電源をオンにする必要があります。そうしないと、プロパティが表示されません。

#### 手順

|               | コマンドまたはアクション                         | 目的                       |
|---------------|--------------------------------------|--------------------------|
| ステップ1         | Server# scope chassis                | シャーシ コマンド モードを開始しま<br>す。 |
| ステップ <b>2</b> | Server /chassis # show dimm [detail] | メモリのプロパティを表示します。         |
| ステップ3         | Server /chassis # show dimm-summary  | DIMM サマリー情報を表示します。       |

### 例

次に、メモリのプロパティを表示する例を示します。

```
Server / chassis # show dimm
```

| berver / enabbro // bii | ow orrun      |                     |              |
|-------------------------|---------------|---------------------|--------------|
| Name                    | Capacity      | Channel Speed (MHz) | Channel Type |
|                         |               |                     |              |
| DIMM_A1                 | 2048 MB       | 1067                | Other        |
| DIMM_A2                 | 2048 MB       | 1067                | Other        |
| DIMM B1                 | 2048 MB       | 1067                | Other        |
| DIMM B2                 | 2048 MB       | 1067                | Other        |
| DIMM C1                 | Not Installed | Unknown             | Other        |
| DIMM_C2                 | Not Installed | Unknown             | Other        |
| DIMM_D1                 | 2048 MB       | 1067                | Other        |
| DIMM_D2                 | 2048 MB       | 1067                | Other        |
| DIMM_E1                 | 2048 MB       | 1067                | Other        |
| DIMM E2                 | 2048 MB       | 1067                | Other        |
| DIMM_F1                 | Not Installed | Unknown             | Other        |
| DIMM F2                 | Not Installed | Unknown             | Other        |

Server /chassis #

次に、メモリのプロパティに関する詳細情報を表示する例を示します。

```
Server# scope chassis
Server /chassis # show dimm detail
Name DIMM_A1:
    Capacity: 2048 MB
    Channel Speed (MHz): 1067
    Channel Type: Other
    Memory Type Detail: Synchronous
    Bank Locator: NODE 0 CHANNEL 0 DIMM 0
    Visibility: Yes
    Operability: Operable
    Manufacturer: 0x802C
    Part Number: 18JSF25672PY-1G1D1
    Serial Number: 0xDA415F3F
```

```
Asset Tag: Unknown
   Data Width: 64 bits
Name DIMM A2:
   Capacity: 2048 MB
--More--
Server /chassis #
次の例では、DIMM サマリー情報を表示します。
Server# scope chassis
Server /chassis # show dimm-summary
DIMM Summary:
   Memory Speed: 1067 MHz
   Total Memory: 16384 MB
   Effective Memory: 16384 MB
   Redundant Memory: 0 MB
   Failed Memory: 0 MB
   Ignored Memory: 0 MB
   Number of Ignored Dimms: 0
   Number of Failed Dimms: 0
   Memory RAS possible: Memory configuration can support mirroring
   Memory Configuration: Maximum Performance
```

Server /chassis #

# 電源のプロパティの表示

### 始める前に

サーバーの電源をオンにする必要があります。そうしないと、プロパティが表示されません。

#### 手順

|               | コマンドまたはアクション                        | 目的                       |
|---------------|-------------------------------------|--------------------------|
| ステップ1         | Server# scope chassis               | シャーシ コマンド モードを開始しま<br>す。 |
| ステップ <b>2</b> | Server /chassis # show psu [detail] | 電源のプロパティを表示します。          |

### 例

次に、電源のプロパティを表示する例を示します。

### Server# scope chassis

| Server /cha | assis # <b>sn</b> e | ow psu  |      |       |         |          |         |
|-------------|---------------------|---------|------|-------|---------|----------|---------|
| Name        | In. Power           | (Watts) | Out. | Power | (Watts) | Firmware | Status  |
|             |                     |         |      |       |         |          |         |
| PSU1        | 74                  |         | 650  |       |         | ROE      | Present |
| PSU2        | 83                  |         | 650  |       |         | ROE      | Present |

Server / chassis #

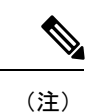

E Input Power オプションと Maximum Output Power オプションを使用できるのは一部のCシリーズサーバだけです。

# ストレージのプロパティの表示

# ストレージ アダプタのプロパティの表示

### 始める前に

サーバーの電源をオンにする必要があります。そうしないと、プロパティが表示されません。

|       | コマンドまたはアクション                                                  | 目的                                                                                                    |
|-------|---------------------------------------------------------------|----------------------------------------------------------------------------------------------------|
| ステップ1 | Server# scope chassis                                         | シャーシ コマンド モードを開始しま<br>す。                                                                                                    |
| ステップ2 | Server /chassis # show storageadapter<br>[slot] [detail]      | インストールされているストレージ<br>カードを表示します。                                                                                                    |
|       |                                                               | <ul> <li>(注) このコマンドは、Cisco<br/>IMC経由で管理できるサー<br/>バ上にあるすべての<br/>MegaRAID コントローラを<br/>表示します。インストール<br/>されているコントローラま<br/>たはストレージデバイスが<br/>表示されない場合、Cisco<br/>IMC 経由で管理できませ<br/>ん。</li> </ul> |
| ステップ3 | Server/chassis # scope storageadapter ス<br>ロット                | 装着されているストレージカードに対<br>してコマンド モードを開始します。                                                                                                    |
| ステップ4 | Server /chassis/storageadapter # show bbu<br>[detail]         | ストレージ カードのバッテリ バック<br>アップユニットの情報を表示します。                                                                                                    |
| ステップ5 | Server /chassis/storageadapter # show<br>capabilites [detail] | ストレージ カードでサポートされる<br>RAID レベルを表示します。                                                                                                    |

|                | コマンドまたはアクション                                                              | 目的                                              |
|----------------|---------------------------------------------------------------------------|-------------------------------------------------|
| ステップ6          | Server /chassis/storageadapter # show<br>error-counters [detail]          | ストレージカードによって認識された<br>エラーの数を表示します。               |
| ステップ <b>1</b>  | Server /chassis/storageadapter # show<br>firmware-versions [detail]       | ストレージ カードのファームウェア<br>バージョン情報を表示します。             |
| ステップ8          | Server /chassis/storageadapter # show<br>hw-config [detail]               | ストレージカードのハードウェア情報<br>を表示します。                    |
| ステップ9          | Server /chassis/storageadapter # show<br>mfg-data [detail]                | ストレージカードの製造元のデータを<br>表示します。                     |
| ステップ 10        | Server /chassis/storageadapter # show<br>pci-info [detail]                | ストレージカードのディスプレイアダ<br>プタの PCI 情報が表示されます。         |
| ステップ 11        | Server /chassis/storageadapter # show<br>running-firmware-images [detail] | ストレージカードの実行中のファーム<br>ウェアの情報を表示します。              |
| ステップ <b>12</b> | Server /chassis/storageadapter # show<br>settings [detail]                | ストレージカードのアダプタファーム<br>ウェアの設定を表示します。              |
| ステップ <b>13</b> | Server /chassis/storageadapter # show<br>startup-firmware-images [detail] | ストレージカードの起動時にアクティ<br>ブにするファームウェアイメージを表<br>示します。 |

次に、ストレージのプロパティを表示する例を示します。

| Server<br>Server<br>PCI Slo | # scope chassis<br>/chassis # show st<br>ot Product Name | corageadapter  | Serial Number     | Firmware Package Build |
|-----------------------------|----------------------------------------------------------|----------------|-------------------|------------------------|
| SAS                         | LSI MegaRAID SAS                                         | 9260-8i        | SV93404392        | 12.12.0-0038           |
|                             | Product ID                                               | Battery Status | Cache Memory Size |                        |

LSI Logic fully charged 0 MB

Server /chassis #

次に、SAS という名前のストレージ カードのバッテリ バックアップ ユニットの情報 を表示する例を示します。

```
      Server# scope chassis

      Server /chassis # scope storageadapter SAS

      Server /chassis/storageadapter # show bbu

      Controller Battery Type Battery Present Voltage
      Current
      Charge Charging State

      SAS
      iBBU
      true
      4.051 V
      0.000 A
      100%
      fully charged
```

Server /chassis/storageadapter #

# Flexible Flash コントローラ プロパティの表示

## 始める前に

・お使いのプラットフォームで Cisco Flexible Flash がサポートされている必要があります。

### 手順

|               | コマンドまたはアクション                                                     | 目的                                                                                                    |
|---------------|------------------------------------------------------------------|----------------------------------------------------------------------------------------------------|
| ステップ1         | Server# scope chassis                                            | シャーシ コマンド モードを開始しま<br>す。                                                                                               |
| ステップ <b>2</b> | 必須: Server /chassis # <b>show flexflash</b><br>[ <b>detail</b> ] | (任意)使用可能な Cisco Flexible Flash<br>コントローラを表示します。                                                                        |
| ステップ3         | 必須: Server /chassis # scope flexflash index                      | 指定コントローラに対して Cisco Flexible<br>Flash コントローラ コマンドモードを開<br>始します。この時点では、許容される<br><i>index</i> 値は <b>FlexFlash-0</b> だけです。 |
| ステップ4         | Server /chassis/flexflash # show<br>operational-profile [detail] | Operational Profile のプロパティを表示します。                                                                                      |

### 例

この例では、フラッシュコントローラのプロパティを表示します。

Server /chassis/flexflash #

# 物理ドライブのプロパティの表示

## 手順

|               | コマンドまたはアクション                                                                  | 目的                                      |
|---------------|-------------------------------------------------------------------------------|-----------------------------------------|
| ステップ1         | Server# scope chassis                                                         | シャーシ コマンド モードを開始しま<br>す。                |
| ステップ <b>2</b> | Server/chassis # scope storageadapter スロット                                    | 装着されているストレージ カードに対<br>してコマンド モードを開始します。 |
| ステップ3         | Server /chassis/storageadapter # show<br>physical-drive [ドライブ番号] [detail]     | ストレージカードの物理ドライブの情<br>報を表示します。           |
| ステップ4         | Server /chassis/storageadapter # show<br>physical-drive-count [detail]        | ストレージカードの物理ドライブの数<br>を表示します。            |
| ステップ5         | Server /chassis/storageadapter # scope<br>physical-drive ドライブ番号               | 指定された物理ドライブのコマンドモー<br>ドを開始します。          |
| ステップ6         | Server /chassis/storageadapter/physical-drive<br># show general [detail]      | 指定された物理ドライブに関する一般情<br>報を表示します。          |
| ステップ <b>1</b> | Server /chassis/storageadapter/physical-drive<br># show inquiry-data [detail] | 指定された物理ドライブに関する問い合<br>わせのデータを表示します。     |
| ステップ8         | Server /chassis/storageadapter/physical-drive<br># show status [detail]       | 指定された物理ドライブのステータス情<br>報を表示します。          |

### 例

次に、SASという名前のストレージカードの物理ドライブ番号1に関する一般情報を 表示する例を示します。

```
Server# scope chassis
Server /chassis # scope storageadapter SAS
Server /chassis/storageadapter # scope physical-drive 1
Server /chassis/storageadapter/physical-drive # show general
Slot Number 1:
   Controller: SAS
   Enclosure Device ID: 27
   Device ID: 34
   Sequence Number: 2
   Media Error Count: 0
   Other Error Count: 0
   Predictive Failure Count: 0
   Link Speed: 6.0 Gb/s
   Interface Type: SAS
   Media Type: HDD
   Block Size: 512
   Block Count: 585937500
```

Raw Size: 286102 MB Non Coerced Size: 285590 MB Coerced Size: 285568 MB SAS Address 0: 500000e112693fa2 SAS Address 1: Connected Port 0: Connected Port 1: Connected Port 2: Connected Port 3: Connected Port 3: Connected Port 4: Connected Port 5: Connected Port 5: Connected Port 6: Connected Port 7: Power State: powersave

Server /chassis/storageadapter/physical-drive #

次に、SASという名前のストレージカードの物理ドライブ番号1に関する問い合わせ データを表示する例を表示します。

```
Server# scope chassis
Server /chassis # scope storageadapter SAS
Server /chassis/storageadapter # scope physical-drive 1
Server /chassis/storageadapter/physical-drive # show inquiry-data
Slot Number 1:
        Controller: SAS
        Product ID: MBD2300RC
        Drive Firmware: 5701
        Drive Serial Number: D010P9A0016D
```

Server /chassis/storageadapter/physical-drive #

次に、SASという名前のストレージカードの物理ドライブ番号1のステータス情報を 表示する例を示します。

```
Server# scope chassis
Server /chassis # scope storageadapter SAS
Server /chassis/storageadapter # scope physical-drive 1
Server /chassis/storageadapter/physical-drive # show inquiry-data
Slot Number 1:
        Controller: SAS
        State: online
        Online: true
        Fault: false
```

Server /chassis/storageadapter/physical-drive #

# 仮想ドライブのプロパティの表示

|               | コマンドまたはアクション                                   | 目的                                      |
|---------------|------------------------------------------------|-----------------------------------------|
| ステップ1         | Server# scope chassis                          | シャーシ コマンド モードを開始しま<br>す。                |
| ステップ <b>2</b> | Server/chassis # scope storageadapter ス<br>ロット | 装着されているストレージ カードに対<br>してコマンド モードを開始します。 |

|       | コマンドまたはアクション                                                                   | 目的                                |
|-------|--------------------------------------------------------------------------------|-----------------------------------|
| ステップ3 | Server /chassis/storageadapter # show<br>virtual-drive [ドライブ番号] [detail]       | ストレージカードの仮想ドライブの情<br>報を表示します。     |
| ステップ4 | Server /chassis/storageadapter # show<br>virtual-drive-count [detail]          | ストレージカードに設定された仮想ド<br>ライブの数を表示します。 |
| ステップ5 | Server /chassis/storageadapter # scope<br>virtual-drive ドライブ番号                 | 指定された仮想ドライブのコマンドモー<br>ドを開始します。    |
| ステップ6 | Server /chassis/storageadapter/virtual-drive<br># show physical-drive [detail] | 指定した仮想ドライブに関する物理ドラ<br>イブ情報を表示します。 |

次に、SASという名前のストレージカードの仮想ドライブに関する情報を表示する例 を示します。

| Server# <b>scope</b><br>Server /chassi<br>Server /chassi<br>Virtual Drive | <b>chassis</b><br>s <b># scope storag</b><br>s/storageadapter<br>Status | eadapter SAS<br># show virtual-drive<br>Name | Size         | RAID | Level |
|---------------------------------------------------------------------------|-------------------------------------------------------------------------|----------------------------------------------|--------------|------|-------|
| 0                                                                         | Optimal                                                                 | SLES1SP1beta5                                | <br>30720 мв | RATD | 0     |
| 1                                                                         | Optimal                                                                 | RHEL5.5                                      | 30720 MB     | RAID | 0     |
| 2                                                                         | Optimal                                                                 | W2K8R2 DC                                    | 30720 MB     | RAID | 0     |
| 3                                                                         | Optimal                                                                 | VD 3                                         | 30720 MB     | RAID | 0     |
| 4                                                                         | Optimal                                                                 | ESX4.0u2                                     | 30720 MB     | RAID | 0     |
| 5                                                                         | Optimal                                                                 | VMs                                          | 285568 MB    | RAID | 0     |
| 6                                                                         | Optimal                                                                 | RHEL6-35GB                                   | 35840 MB     | RAID | 0     |
| 7                                                                         | Optimal                                                                 | OS Ins Test DR                               | 158720 MB    | RAID | 0     |
| 8                                                                         | Optimal                                                                 |                                              | 285568 MB    | RAID | 1     |
|                                                                           |                                                                         |                                              |              |      |       |

Server /chassis/storageadapter #

次に、SASという名前のストレージカードの仮想ドライブ番号1に関する物理ドライブ情報を表示する例を示します。

Server /chassis/storageadapter/virtual-drive #

## **Nvidia GPU** カード情報の表示

これらのコマンドは、すべての UCS C シリーズ サーバで使用できるわけではありません。

### 始める前に

Nvidia GPU カードの情報を表示するには、サーバの電源をオンにする必要があります。

#### 手順

|               | コマンドまたはアクション                        | 目的                                               |
|---------------|-------------------------------------|--------------------------------------------------|
| ステップ1         | Server# scope chassis               | シャーシ コマンド モードを開始しま<br>す。                         |
| ステップ <b>2</b> | Server /chassis # <b>show gpu</b>   | システム上の使用可能な Nvidia GPU<br>カードを表示します。             |
| ステップ3         | Server /chassis # scope gpu スロット番号  | GPUカードコマンドモードを開始しま<br>す。GPUカードのスロット番号を指定<br>します。 |
| ステップ4         | Server /chassis/gpu # show gpu-list | GPU カードの温度情報を表示します。                              |

## 例

次に、システム上の使用可能な GPU カードの温度情報を表示する例を示します。

```
Server # scope chassis
Server /chassis # show gpu
```

 0
 32

 1
 33

Server /chassis/gpu #

# PCI アダプタのプロパティの表示

## 始める前に

サーバーの電源をオンにする必要があります。そうしないと、プロパティが表示されません。

| 手順 |  |
|----|--|
|    |  |

|               | コマンドまたはアクション                                | 目的                        |
|---------------|---------------------------------------------|---------------------------|
| ステップ1         | Server# scope chassis                       | シャーシ コマンド モードを開始しま<br>す。  |
| ステップ <b>2</b> | Server /chassis # show pci-adapter [detail] | PCI アダプタのプロパティを表示しま<br>す。 |

次に、PCI アダプタのプロパティを表示する例を示します。

```
Server# scope chassis
```

Server /chassis # **show pci-adapter** Slot Vendor ID Device ID SubVendor ID SubDevice ID Firmware Version Product Name

| L     | 0x8086            | 0x1521 | 0x1137 | 0x008b | 0x80000AA5 | Intel(R) I350 1 Gbps N   |  |
|-------|-------------------|--------|--------|--------|------------|--------------------------|--|
| 1     | 0x19a2            | 0x0710 | 0x10df | 0xe702 | 4.6.142.10 | Emulex OCe11102-FX 2 p   |  |
| 3     | 0x10de            | 0x118f | 0x10de | 0x097f | N/A        | Nvidia TESLA K10 P2055   |  |
| 4     | 0x14e4            | 0x1639 | 0x14e4 | 0x1639 | N/A        | Broadcom 5709 1 Gbps 2   |  |
| 5     | 0x10de            | 0x0ff2 | 0x10de | 0x1012 | N/A        | Nvidia GRID K1 P2401-502 |  |
| М     | 0x1000            | 0x0073 | 0x1137 | 0x00b1 | N/A        | Cisco UCSC RAID SAS 20   |  |
| Optio | on ROM Sta        | atus   |        |        |            |                          |  |
|       |                   |        |        |        |            |                          |  |
| Not-1 | eu<br>Loaded      |        |        |        |            |                          |  |
| Not-1 | Loaded            |        |        |        |            |                          |  |
| Loade | loaded            |        |        |        |            |                          |  |
|       |                   |        |        |        |            |                          |  |
| Serve | Server /chassis # |        |        |        |            |                          |  |
|       |                   |        |        |        |            |                          |  |

(注) [オプション ROM ステータス (Option ROM Status)]は、レガシー ブート モードに のみ適用され、UEFI ブート モードには適用されません。

# ネットワーク関連のプロパティの表示

## LOM のプロパティの表示

LAN On Motherboard (LOM) イーサネットポートの MAC アドレスを表示できます。

|       | コマンドまたはアクション          | 目的                       |
|-------|-----------------------|--------------------------|
| ステップ1 | Server# scope chassis | シャーシ コマンド モードを開始しま<br>す。 |
| ~//// |                       | す。                       |

|               | コマンドまたはアクション                                                                           | 目的                                 |
|---------------|----------------------------------------------------------------------------------------|------------------------------------|
| ステップ <b>2</b> | Server /chassis # scope network-adapter $\nearrow$<br>$\square \not \supset \vdash ID$ | 特定のネットワーク アダプタのコマン<br>ド モードを開始します。 |
| ステップ <b>3</b> | Server /chassis/network-adapter # show<br>mac-list [detail]                            | LOM ポートの MAC アドレスを表示し<br>ます。       |

次に、LOM ポートの MAC アドレスを表示する例を示します。

```
Server# scope chassis
Server /chassis # scope network-adapter L
Server /chassis/network-adapter # show mac-list
Interface ID MAC Address
------
eth0 01000002000
eth1 01000002000
```

Server /chassis/network-adapter #

# TPM のプロパティの表示

### 始める前に

サーバーの電源をオンにする必要があります。そうしないと、プロパティが表示されません。

#### 手順

|               | コマンドまたはアクション                         | 目的                       |
|---------------|--------------------------------------|--------------------------|
| ステップ1         | Server# scope chassis                | シャーシ コマンド モードを開始しま<br>す。 |
| ステップ <b>2</b> | Server /chassis # show tpm-inventory | TPM プロパティを表示します。         |

### 例

次に、TPM のプロパティを表示する例を示します。

```
Server# scope chassis
Server /chassis # show tpm-inventory
Version Presence Enabled-Status Active-Status Ownership Revision Model
Vendor Serial
------ A equipped disabled deactivated unowned 1 UCSX-TPMX-00X
ABC Inc FCHXXXXXXX
```

Server / chassis #

# SAS エクスパンダでの 6G または 12G 混合モード速度の有 効化

Cisco IMC は、SAS エクスパンダに6ギガバイトまたは12ギガバイトの混合モード速度をサポートしています。6ギガバイトのソリッドステートドライブ(SSD)が現在12ギガバイトのSSDに移行しているため、このサポートが追加されました。この機能を使用すると、[Dynamic Storage] タブで SAS エクスパンダを選択し、要件に基づいていずれかのモードを有効にすることができます。

## SAS エクスパンダでの 6G または 12G 混合モードの有効化

この機能は、一部のサーバでのみ使用できます。

### 始める前に

このタスクを実行するには、admin 権限でログインする必要があります。

|               | コマンドまたはアクション                                                                                    | 目的                                                      |  |
|---------------|-------------------------------------------------------------------------------------------------|---------------------------------------------------------|--|
| ステップ1         | Server # scope chassis                                                                          | シャーシ コマンド モードを開始しま<br>す。                                |  |
| ステップ <b>2</b> | Server /chassis # scope sas-expander<br>sas-expander ID                                         | SAS エクスパンダ コマンド モードを開<br>始します。                          |  |
| ステップ3         | Server /chassis/sas-expander # scope<br>6G-12G-Mixed-Mode-status                                | 6Gまたは12Gの混在モードコマンド<br>モードを開始します。                        |  |
| ステップ4         | Server<br>/chassis/sas-expander/6G-12G-Mixed-Mode-status<br># set set-6G-12G-mixed-mode Enabled | SAS エクスパンダでの6Gまたは12G<br>混合モードを有効化します。                   |  |
| ステップ5         | Server<br>/chassis/sas-expander/6G-12G-Mixed-Mode-status<br>* # commit                          | プロンプトで <b>y</b> と入力します。トラン<br>ザクションをシステム設定にコミットし<br>ます。 |  |
| ステップ6         | (任意) Server<br>/chassis/sas-expander/6G-12G-Mixed-Mode-status<br># show detail                  | <b>6G</b> または 12G 混合モードの状態が表示されます。                      |  |

この例は、SASエクスパンダで6Gまたは12G混合モードを有効にする方法を示しています。

### Server# scope chassis

```
Server /chassis # scope sas-expander 1
Server /chassis/sas-expander # scope 6G-12G-Mixed-Mode-status
Server /chassis/sas-expander/6G-12G-Mixed-Mode-status # set set-6G-12G-mixed-mode Enabled
Server /chassis/sas-expander/6G-12G-Mixed-Mode-status *# commit
Are you sure you want to change the enable-mixed-mode setting to Enable mode?[y|N]y
Setting enable-mixed-mode setting to Enable ..
Successfully set enable-6G-12G-mixed-mode to Enable..
Server /chassis/sas-expander/6G-12G-Mixed-Mode-status # show detail
6G/12G Mixed Mode Settings:
    Mixed 6G/12G Drive Support: Enabled
```

Server /chassis/sas-expander/6G-12G-Mixed-Mode-status #

# ストレージコントローラでのデュアルエンクロージャー の有効化

この機能は、UCS S3260 12G デュアル パススルー コントローラ(UCS-S3260-DHBA)を備え たサーバー ノードでのみサポートされます。この機能を使用すると、[ダイナミック ストレー ジ(Dynamic Storage)] タブで SAS エクスパンダを選択し、要件に基づいて SAS エクスパンダ 上でデュアル エンクロージャのサポートを有効にすることができます。

### 始める前に

• サーバーの電源がオフになっていることを確認します。

### 手順

#### ステップ1 Server# scope chassis

シャーシ コマンド モードを開始します。

ステップ2 Server /chassis # dynamic-storage

ダイナミックストレージコマンドモードを開始します。

### ステップ3 Server /chassis/dynamic-storage # show expander-hw-detail

SAS エクスパンダ ハードウェアの詳細のリストを表示します。

- ・エクスパンダ ID
- •ハードウェアリビジョン

・SAS アドレス

•SASエクスパンダのエンクロージャ ID

### ステップ4 Server /chassis/dynamic-storage # set-dual-enclosure

デュアル エンクロージャ のサポートを有効化します。また、yes を選択して、SAS エクスパ ンダごとに異なるエンクロージャ ID を設定します。

### ステップ5 Server /chassis/dynamic-storage # show expander-hw-detail

SAS エクスパンダ ハードウェアの詳細のリストを表示します。デュアル エンクロージャのサ ポートを有効にした後、各 SAS エクスパンダのエンクロージャ ID を書き留めます。

### 例

この例では、SASエクスパンダでデュアルエンクロージャのサポートを設定します。

| Server # scope chassis                           |    |               |                  |                  |  |  |  |  |
|--------------------------------------------------|----|---------------|------------------|------------------|--|--|--|--|
| Server /chassis # <b>scope dynamic-storage</b>   |    |               |                  |                  |  |  |  |  |
| Server /chassis # <b>show expander-hw-detail</b> |    |               |                  |                  |  |  |  |  |
| Name                                             | Id | ExpanderHwRev | SasAddress       | EnclosureId      |  |  |  |  |
|                                                  |    |               |                  |                  |  |  |  |  |
| SASEXP1                                          | 1  | 2             | 52cd02db305cba00 | 52cd02db305cb000 |  |  |  |  |
| Name                                             | Id | ExpanderHwRev | SasAddress       | EnclosureId      |  |  |  |  |
|                                                  |    |               |                  |                  |  |  |  |  |
| SASEXP2                                          | 2  | 2             | 52cd02db305ccb00 | 52cd02db305cb000 |  |  |  |  |

Server /chassis/dynamic-storage # **set-dual-enclosure** Do you want to set different enclosure id to SAS Expanders? Enter 'yes' --> to set different enclosure id Enter 'no' --> to set same enclosure id Enter your option 'yes/no' to continue-->yes This dual enclosure feature should be applied only when the server nodes has UCS-S3260-DHBA adaptor and single path is zoned for each drives. make sure both server blades are powered off. Do you want to continue? Enter 'yes' to continue-->yes set-dual-enclosure operation success

Server / chassis # show expander-hw-detail Id ExpanderHwRev SasAddress Name EnclosureId \_\_\_\_\_\_ \_\_\_\_ 52cd02db305cba00 SASEXP1 1 2 52cd02db305cb000 Id ExpanderHwRev SasAddress Name EnclosureId SASEXP2 2 2 52cd02db305ccb00 52cd02db305cb100

翻訳について

このドキュメントは、米国シスコ発行ドキュメントの参考和訳です。リンク情報につきましては 、日本語版掲載時点で、英語版にアップデートがあり、リンク先のページが移動/変更されている 場合がありますことをご了承ください。あくまでも参考和訳となりますので、正式な内容につい ては米国サイトのドキュメントを参照ください。